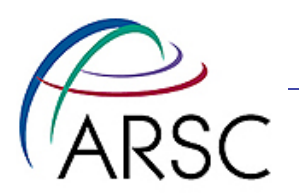

#### Introduction to Linux January 2011

#### Don Bahls

User Consultant (Group Leader) bahls@arsc.edu (907) 450-8674

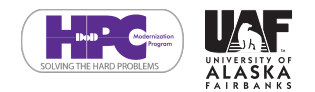

ARSC DoD Supercomputing Resource Center

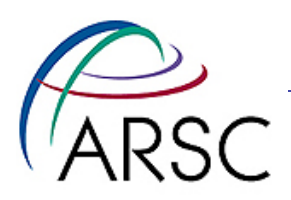

#### **Overview**

- The shell
- Common Commands
- File System Organization
- Permissions
- Environment Variables
- I/O Redirection and Pipes
- Shell Special Characters

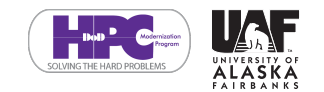

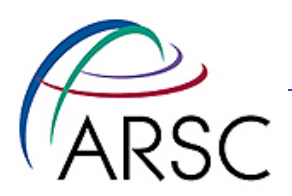

#### **Practice**

 Exercises are available at the following link. You may want to do these exercises after class:

– http://people.arsc.edu/~bahls/classes/exer.tar.gz

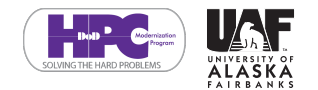

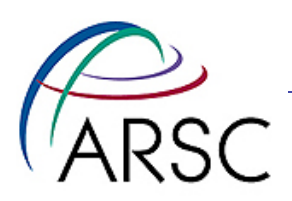

#### The shell

- A shell is a program which lets you interact with a system.
- It lets you:
  - run programs.
  - interact with files, directories and devices on the system.
  - "see" what those programs are doing.
  - send signals to other programs running on the system.
  - and more- like setting environment variables, setting limits, etc...

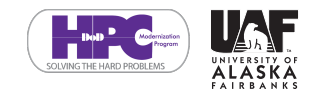

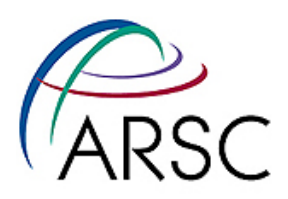

#### **Some common shells**

- sh bourne shell
- ksh korn shell
- bash bourne-again shell
- csh C shell
- tcsh tenex C shell (a.k.a turbo C)
- Basic functionality is similar.

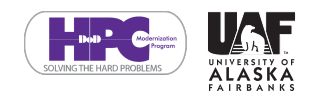

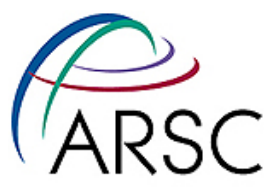

# What shell should you use?

- tcsh and bash probably the easiest to learn for beginners, however ksh is the default at ARSC for historical reasons.
- With tcsh and bash:
  - command history (i.e. previously run commands) can be accessed using the up and down arrow keys.
  - the tab key tells the shell to try to perform filename completion.
  - there's a lot more, but this will get you started.

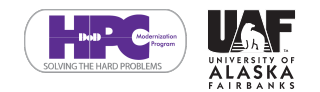

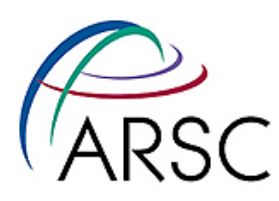

# How do you change your shell?

- On many systems the chsh command will let you change shells.
- If that doesn't work, talk to your help desk or system manager.

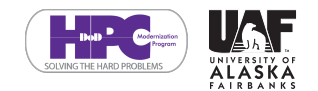

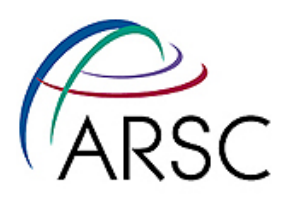

# **Common Commands**

#### **File Related**

ls

cd

mkdir

rmdir

rm

pwd

#### **Access Related**

chmod

chgrp

groups

#### **Process Related**

ps

kill

#### **General Purpose**

more/less

grep

#### **Documentation**

man

info

#### **Advanced Topics**

pushd, popd, alias,...
...time permitting...

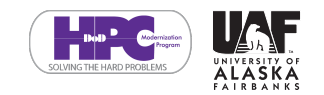

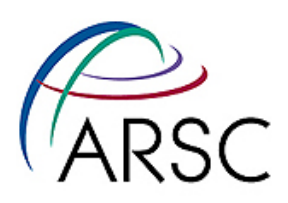

### Common Commands continued

- We won't cover all of these commands, but by the end of this talk you'll know where to find more information on all of them.
- Almost all of the aforementioned commands are separate executables (however cd is a built-in shell command in many shells).
- NOTE: Most UNIX environments are case sensitive, so "ps" is not the same as "PS", "Ps" or "pS"!

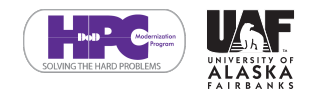

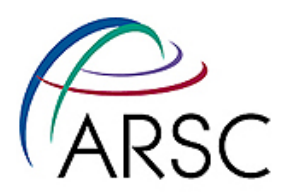

#### man - on-line manuals

#### man pages are available for most system commands in UNIX

| LS (1) | User Commands                                                                                                    | LS(1)  |
|--------|----------------------------------------------------------------------------------------------------|--------|
| NAME   | ls - list directory contents                                                                                                    |        |
| SYNOPS | IS<br>ls [OPTION] [FILE]                                                                                                    |        |
| DESCRI | PTION<br>List information about the FILEs (the current directory by defa<br>Sort entries alphabetically if none of -cftuSUX norsort. | ault). |
|        | Mandatory arguments to long options are mandatory for short op too.                                                                  | ptions |

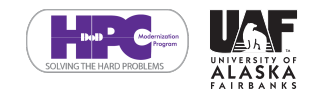

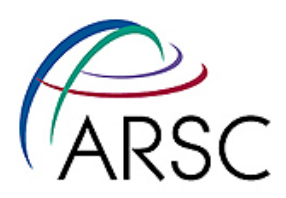

#### man - on-line manuals

• View the man page for  $\mathtt{ls}$ 

man ls

• The "-k" flag lets you search for a term in all man pages.

man -k color

 If there isn't a man page, try using the "-h" or "--help" options with the command:

ls --help

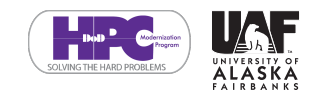

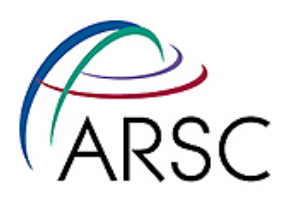

#### man - on-line manuals

- Let's look at a real man page...
- A few tips:
  - press the "spacebar" key to move to the next page.
  - press the "enter" key to move to the next line.
  - press "/" to get into search mode.
    - Then type a string to search for.
    - The "n" key will find next occurrences of the string.
  - press "q" to quit

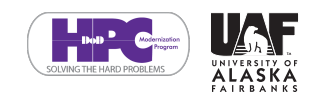

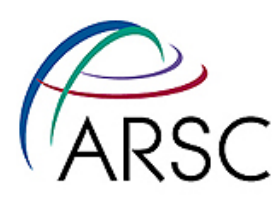

# info - on-line manuals

- May contain more in-depth documentation. {e.g. info emacs}
- A few tips: {Emacs-like navigation}
  - use "arrow" keys to navigate current page.
  - press the "enter" key to drill down into topics.
  - press "[]" keys to move forward/back pages.
  - press "t u" key to top of topic or move up the topic.
  - press "p n" key to go to the previous or next topic.
  - press "/" to search and repeat search.
    - Then type a string to search for.
  - press "ctrl-C" to quit

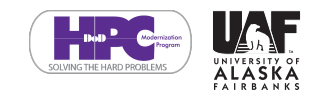

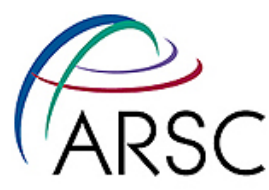

# pwd - print working directory

#### prints the directory the shell is in.

% pwd /home/user

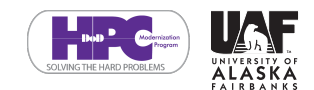

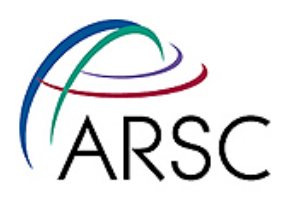

### **1s** - list directory contents

- The ls command shows information about a file or directory.
- Basic Command

% ls bin

#### Long Listing

% ls -l /usr/bin/g++
-rwxr-xr-x 4 root root 109768 May 19 2005 /usr/bin/g++

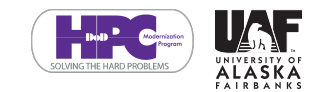

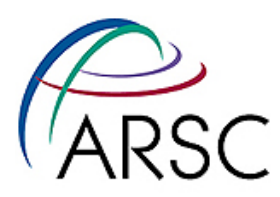

### **ls** - list directory contents

#### Show long listing of all files

| % ls -la ~<br>total 72 |        |                                               |
|------------------------|--------|-----------------------------------------------|
| drwxr-xr-x             | 3 user | staff 4096 May 11 17:42 .                     |
| drwxr-xr-x             | 5 root | root 4096 May 11 17:41                        |
| -rw-rr                 | 1 user | <pre>staff 24 May 11 17:41 .bash_logout</pre> |
| -rw-rr                 | 1 user | staff 191 May 11 17:41 .bash_profile          |
| -rw-rr                 | 1 user | staff 124 May 11 17:41 .bashrc                |
| drwxrwxr-x             | 2 user | staff 4096 May 11 17:42 bin                   |
| -rw                    | 1 user | staff 67 May 11 17:41 .Xauthority             |

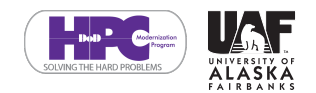

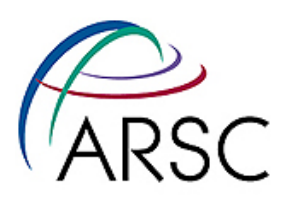

# **1s** - list directory contents

- Notice files beginning with "." are now included in the output now.
- Also notice the special directories
  - "." the current working directory
  - " . . " the parent directory
- Another special directory

- "~" refers your home directory

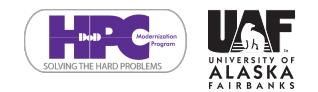

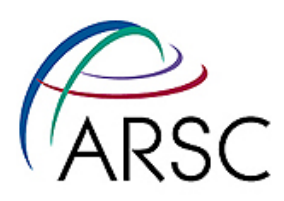

# cd - change directory

- cd lets you change the working directory of the shell.
- cd with no parameters returns you to your home directory.
- Examples

cd

cd /usr/bin

cd ..

#### Can you think of another way to get to your home directory?

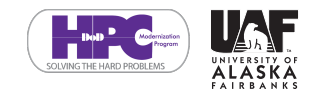

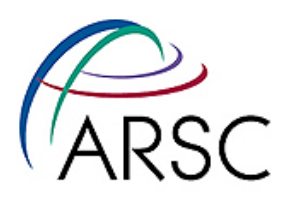

#### mkdir - make directory

mkdir creates a new directory

% mkdir new\_dir

sometimes commands fail.

% mkdir ../../new\_dir
mkdir: cannot create directory `../../new\_dir': Permission denied

• you must have permissions to write and remove files and directories (more in the Permissions section)

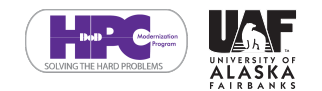

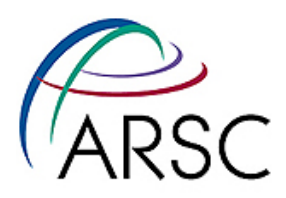

#### rmdir - remove directory

- rmdir removes a directory.
- The directory must be empty to be removed

rmdir new\_dir

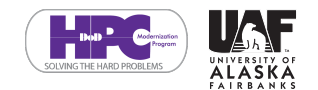

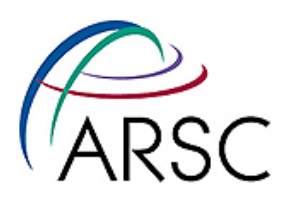

### rm - remove files or directories

- rm removes a file or directory.
- there's no way to undo a rm!
- be careful!
- remove file

rm filename

recursively remove a directory.

rm -r new dir

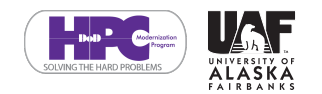

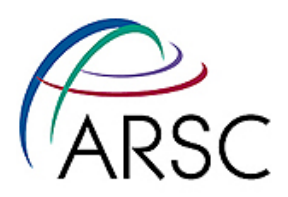

### more - paging filter

#### more lets you display files to screen one page (i.e. screen full) at a time.

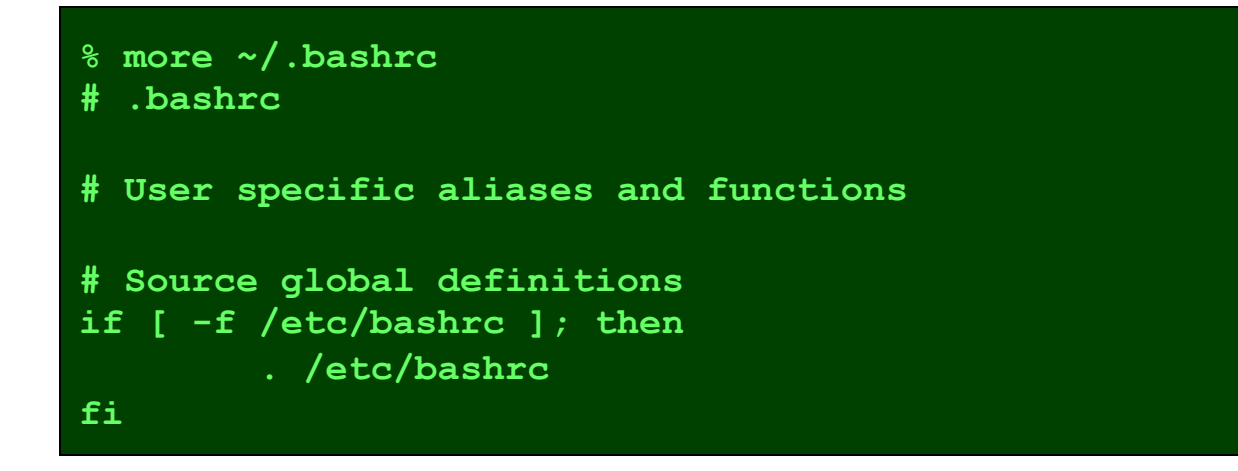

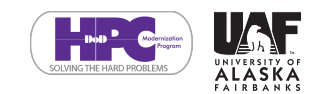

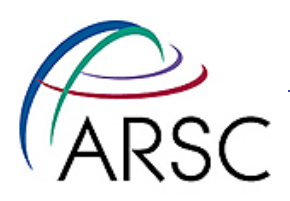

### more - paging filter

 more also lets you view output from another program one page at a time.

#### ls -l /usr/bin | more

- The "|" symbol is called a pipe. A pipe lets you connect the output from one program to the input of another program (more in the I/O section).
- You might prefer the less command (available on many systems).

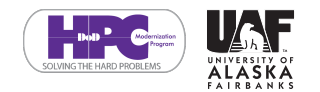

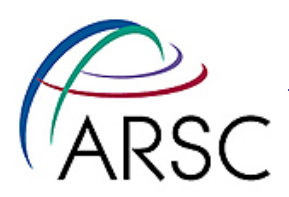

#### ps - process status

 Every running process (i.e. program) has an associated process id.

| % <b>ps</b> |       |          |      |
|-------------|-------|----------|------|
| PID         | TTY   | TIME     | CMD  |
| 2779        | pts/1 | 00:00:00 | bash |
| 2810        | pts/1 | 00:00:00 | ps   |

• The default output for ps shows only child processes of the shell. Try "ps -elf" or "ps -aux" to get all processes

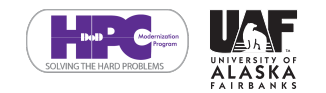

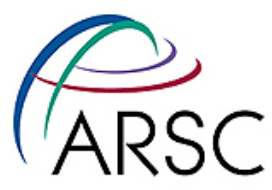

### kill - terminate a process

• The kill command lets you send a signal to a process id.

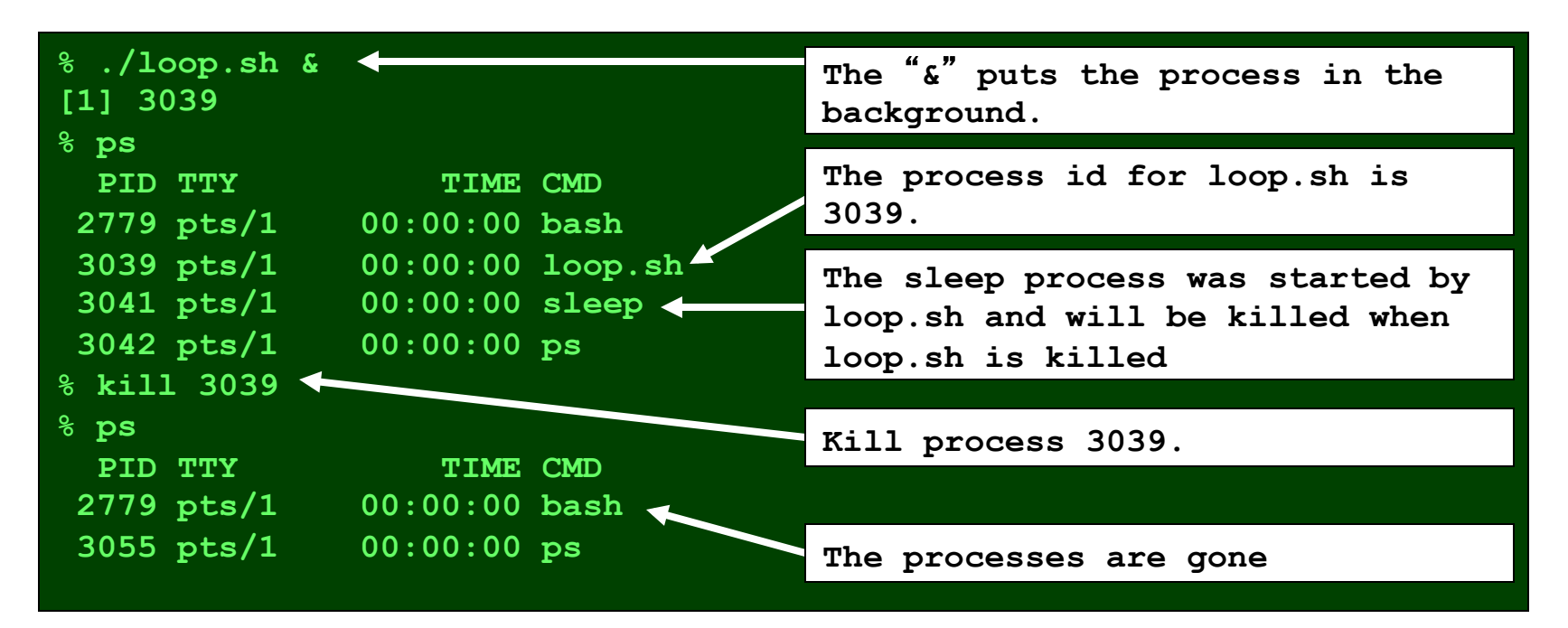

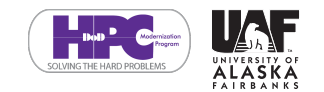

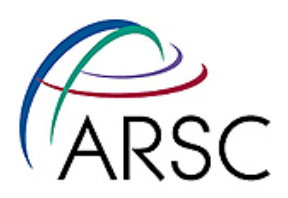

## **Related Shell Operations**

- Pressing CTRL+C sends a signal to the current running process, just like kill.
- Pressing CTRL+Z sends a suspend signal.
   "bg" and "fg" let you put suspended process in the background and foreground.

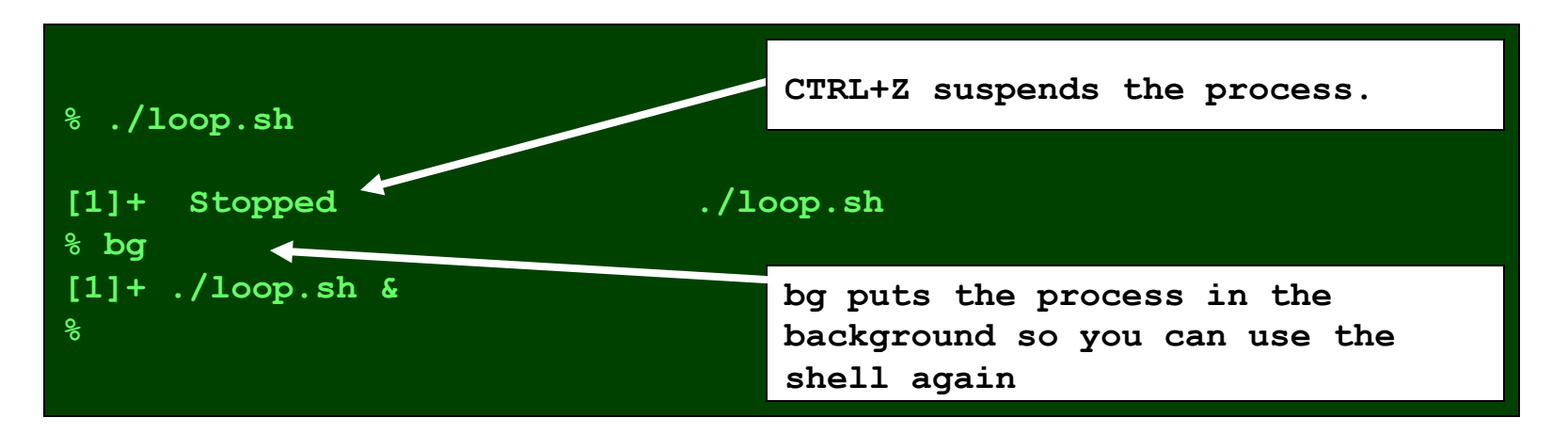

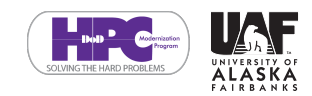

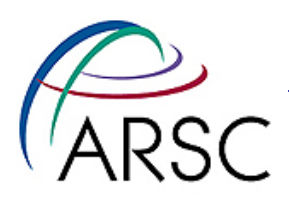

#### kill - continued

Kill can send a number of different signals. Sometimes processes might not respond to a particular signal. If all else fails, "kill -9" (a.k.a. "kill -KILL") should work:

kill -9 3039

#### NOTE: you should only use "kill -9" if other signals don't work!

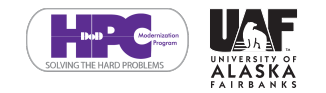

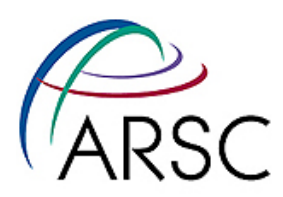

# File system Organization

- The directory "/" is called the root directory in UNIX. All other directories are located under this directory.
- Some of these directories have actual files in them, others provide access to hardware devices and other system information.

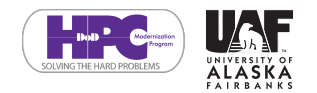

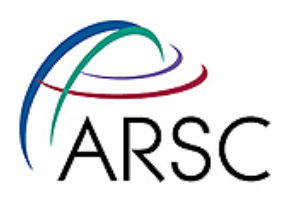

#### **Common Locations**

- /bin executables
- /usr executables, include files, man pages, libraries and more.
- /etc system settings files
- /home, /Users, /u1, /u2 home directories can be in a lot of different locations depends on the OS and the admin who is running the machine. (Your home directory is the directory you enter when you log in).

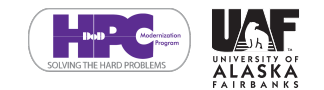

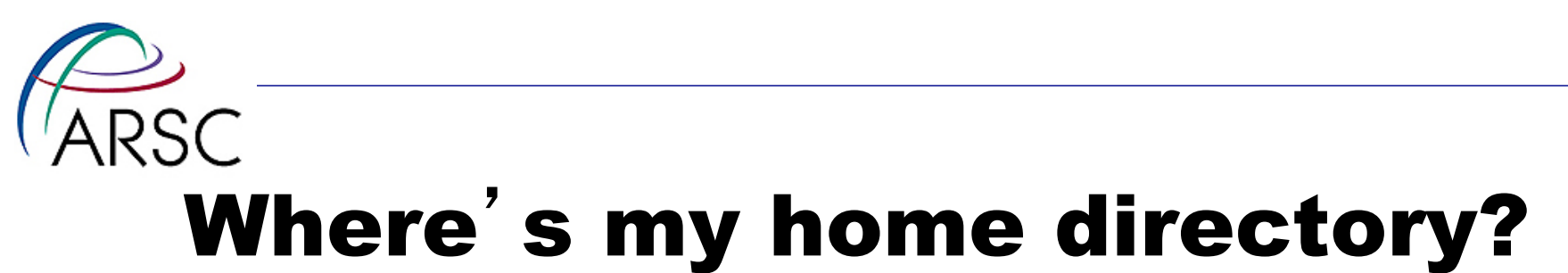

| % <b>cd</b> |  |  |  |
|-------------|--|--|--|
| % pwd       |  |  |  |
| /home/user  |  |  |  |
| 8 cd ~      |  |  |  |
| % pwd       |  |  |  |
| /home/user  |  |  |  |
|             |  |  |  |

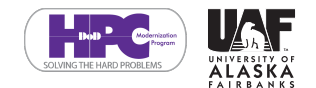

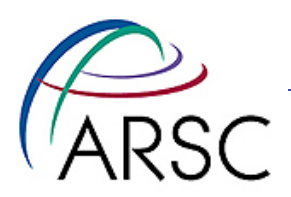

#### Permissions

- UNIX uses permissions to control access to files and directories. There are three categories of permissions
  - user permissions
  - group permissions
  - other permissions

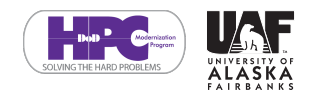

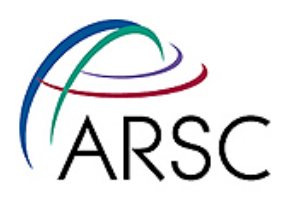

# **Permissions - continued**

- Each permissions category has three attributes.
  - read
  - write
  - execute

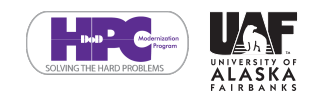

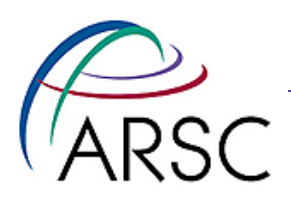

#### **An Example**

| % ls -l /usr/bin/g++   |              |                                                                                                    |  |  |
|------------------------|--------------|----------------------------------------------------------------------------------------------------|--|--|
| -rwxr-xr-x             | 4 root root  | 109768 May 19 2005 /usr/bin/g++                                                                                  |  |  |
| -<br>rwx<br>r-x<br>r-x | root<br>root | (this is a regular file)<br>(permissions and file owner)<br>(group permissions and group)<br>(other permissions) |  |  |

- "root" owns this file, and can read, write and execute.
- the "root" group can read and execute this file.
- everyone else can read and execute this file too.

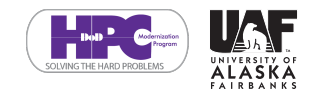

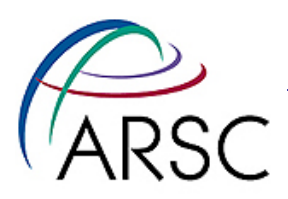

### **Another Example**

| % ls -1 ~<br>drwxr-x | 4 fred staff 1 | .09768 May 19 2005 bin                                                                                             |
|----------------------|----------------|----------------------------------------------------------------------------------------------------|
| d<br>rwx<br>r-x<br>  | fred<br>staff  | (this is a directory)<br>(permissions and directory owner)<br>(group permissions and group)<br>(other permissions) |

- "fred" owns this directory, and can read, write and execute.
- the "staff" group can read and execute this directory.
- no one else can access this directory.

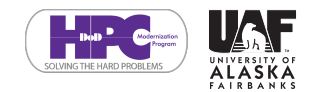

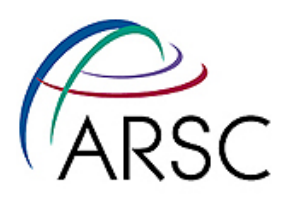

### **Permissions Commands**

- The "groups" command shows which groups you are in.
- The "chmod" command lets you change permissions.

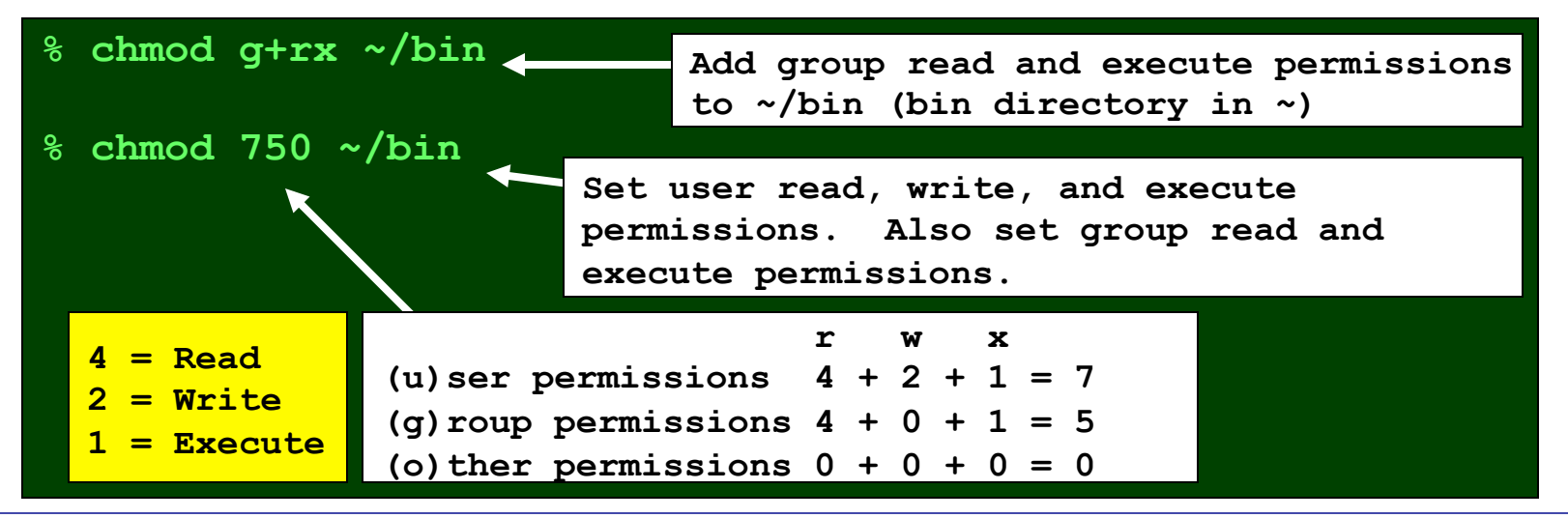

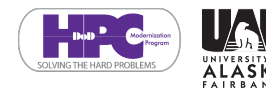

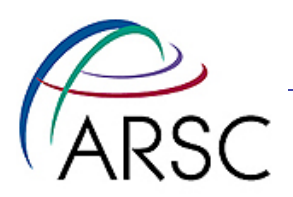

## **Security**

- It's a very bad idea to give world (i.e. other) write permissions.
   Anyone with access to the system could change the file on you.
- Some dot files/directories contain sensitive information. Be careful who you give access to.

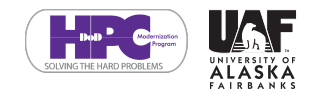

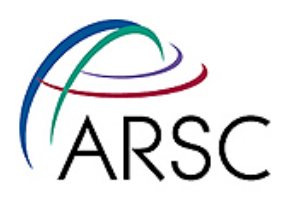

### **Environment Variables**

- Environment variables store short strings of information that can be read by child processes.
- Some important variables:
  - PATH: Where the shell looks for executables. This lets you enter "ls" instead of "/usr/bin/ls".
  - HOME: Set to the path of your home directory.

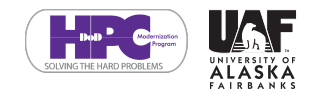

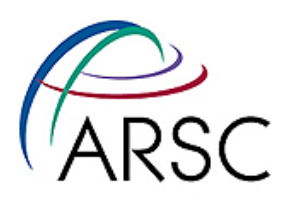

# **ARSC Specific Environment Variables**

- SCRATCH: Temporary directory with fast local disk.
- WORKDIR: Temporary directory with fast shared disk (or local disk).
- ARCHIVE\_HOME: Long term storage
- Example Use:
  - ls \$WORKDIR
  - mkdir \$SCRATCH/mydir
  - cd \$ARCHIVE\_HOME

#### • Your shell will expand environment varibles.

- For Example:

\$ARCHIVE\_HOME expands to /archive/u1/uaf/username

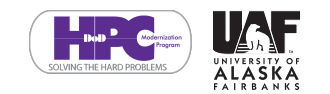

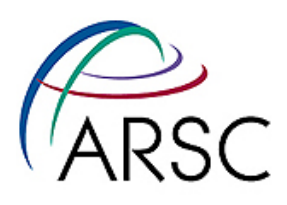

# Environment Variables -Continued

- The "env" command show all of the environment variable that are set.
- You can also show an individual environment variable using the "echo" command:

% echo \$PATH
/bin:/usr/bin:/usr/local/bin

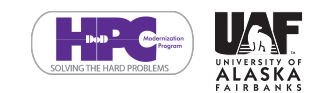

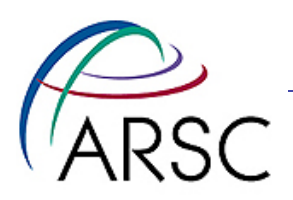

# PATH

- The order of directories in the PATH is important. The shell searches for executables in the order they are found in the PATH environment variable.
- The current directory (i.e. ".") is typically not in the PATH for security purposes.

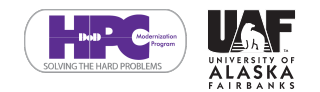

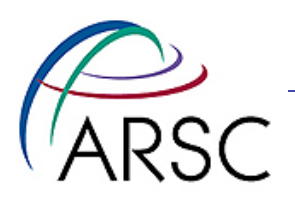

" "

- To run an executable in the current directory, you need to include the "."
- To run "myprog" in the current directory:
  - ./myprog
  - or include the full path to the executable:
     /home/user/myprog
  - If you decide to add "." to your path, put it at the end.

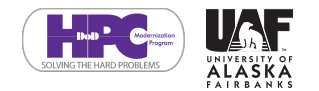

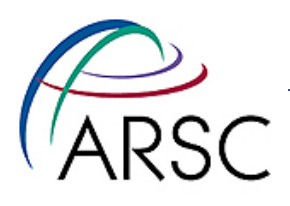

# Setting an Environment Variable

#### • Appending a directory to the PATH

#### – csh / tcsh syntax

setenv PATH \${PATH}:\${HOME}/bin

#### – ksh / bash syntax

export PATH=\$PATH:\$HOME/bin

#### • Setting an environment variable

– csh / tcsh syntax

setenv FRED "hello"

– ksh / bash syntax

export FRED="hello"

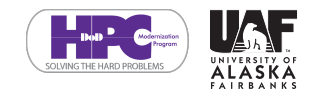

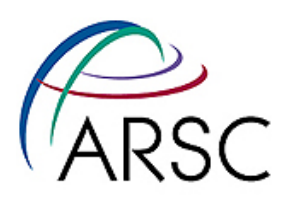

# **I/O Redirection and Pipes**

- UNIX programs have three forms of standard I/O
  - stdin: input, normally from the keyboard
  - stdout: output, normally to the screen
  - stderr: error output, normally to the screen
- However I/O can be redirected.

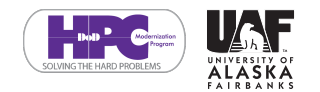

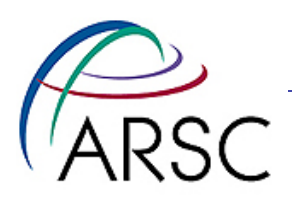

# **Redirecting I/O**

- Redirecting stdout to a new file
  - ls > ls.out
- Redirecting stdout appending to a file
  - ls >> ls.out
- Sending a file to stdin
  - ./myprog < input</pre>
- Stderr redirection depends on the shell we won't cover it here.

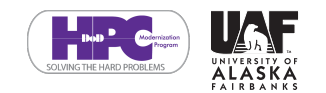

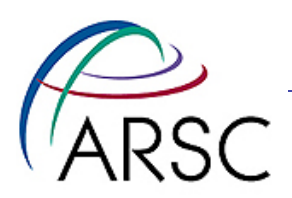

# **Using Pipes**

 With pipes, programs using stdin and stdout can be tied together so that the input from one command comes from the output of another.

more myfile | wc -l
cat people | sort -u | wc -l

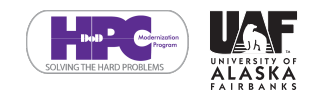

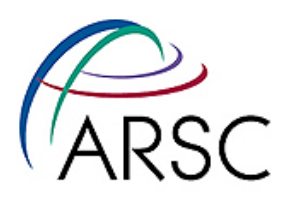

# **Shell Special Characters**

- Some characters are interpreted in special ways by the shell.
  - "\*" matches anything
    - ls /usr/bin/g\*
  - "?" matches a single character
    - ls /usr/bin/g??
  - "&" puts a process in the background so you can continue to use the terminal.

ls -l /usr/bin > ls.output &

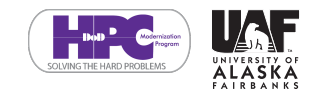

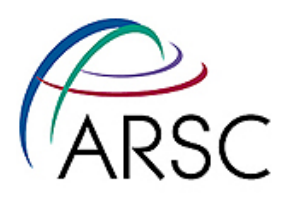

# **Shell Special Characters**

- Some other special characters that we've already seen.
  - ">" stdout redirection
  - "<" stdin redirection

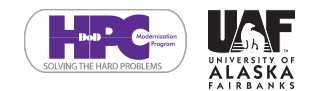

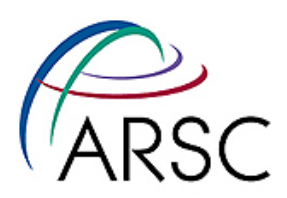

### **Fortran and Linux**

#### • From <u>http://gcc.gnu.org/wiki/</u>:

Above all.... Google on "fortran 95 tutorial" and you'll find every style and language under the sun!

# The same goes for "unix/linux tutorial"

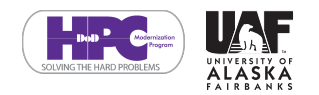

 $\Delta \mathbf{R}$ 

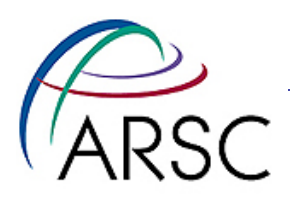

### **Parting words**

- Don't forget about the man and info commands!
- Remember to search online

#### Get The Exercises:

curl http://people.arsc.edu/~bahls/classes/exer.tar.gz >
 exer.tar.gz
tar \_zxf exer.tar.gz
cd exer
more Exercises

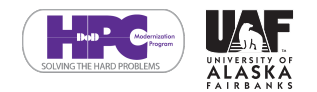

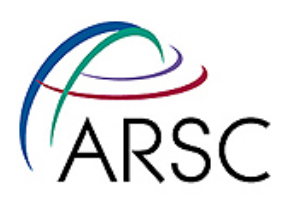

# Appendix A - Command Reference

- Kerberos Commands
- Compilers/Interpretors

- kshell
- kinit
- krlogin
- krcp
- kftp
- Openssh
  - ssh
  - sftp
  - scp

gcc / cc c99 g++ / c++ / CC gfortran / f95 / pgf90 python perl ruby ld

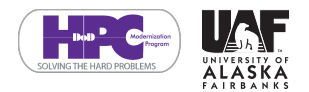

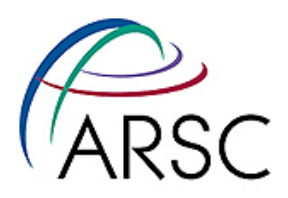

### **Appendix A**

#### Utilities

| _      | sed            |
|--------|----------------|
| awk    | sort           |
| cat    | + - i 1        |
| cut    | Laii           |
| diff   | tar            |
|        | uniq           |
|        | WC             |
| head   | which          |
| gawk   | · Toxt Editors |
| grep   | • Text Editors |
| gunzin | emacs          |
|        | gedit          |
| gzip   | nano / pico    |
| ld     | nedit          |
| ldd    |                |
| less   | VL             |
| egrep  | vim / gvim     |

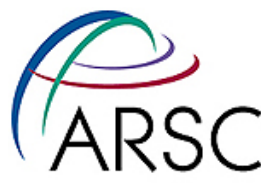

# **Appendix B - Shell Reference**

- tcsh dot files are all located in the home directory of the user.
  - The .login is read on login.
  - The .tcshrc (or .cshrc) is read when each new shell is spawned.
  - The .logout is read on logout.

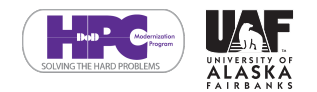

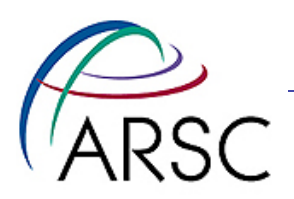

### **Appendix B**

- bash dot files are all located in the home directory of the user.
  - The .bash\_login or .bash\_profile
     or .profile is read on login.
  - The .bashrc is read when each new shell is spawned.
  - The .bash\_logout is read on logout.

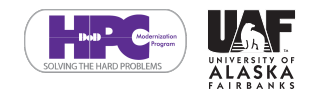

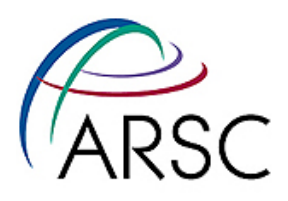

#### bwq

/Users/cermak % pushd /usr/local /usr/local ~ % pushd /tmp /tmp /usr/local ~ dirs /tmp /usr/local ~ & popd /usr/local ~ % pwd /usr/local popd pwd ers/cermak

# Appendix C

#### **Directory navigation**

pushd – put current
directory on the stack and
change to new directory

popd – pop last directory off
the stack and change to it

dirs – show directory stack

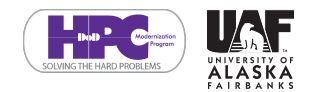